## **USER MANUAL**

LB510A-R3

# ETHERNET EXTENDER, 4-PORT

24/7 TECHNICAL SUPPORT AT 1.877.877.2269 OR VISIT BLACKBOX.COM

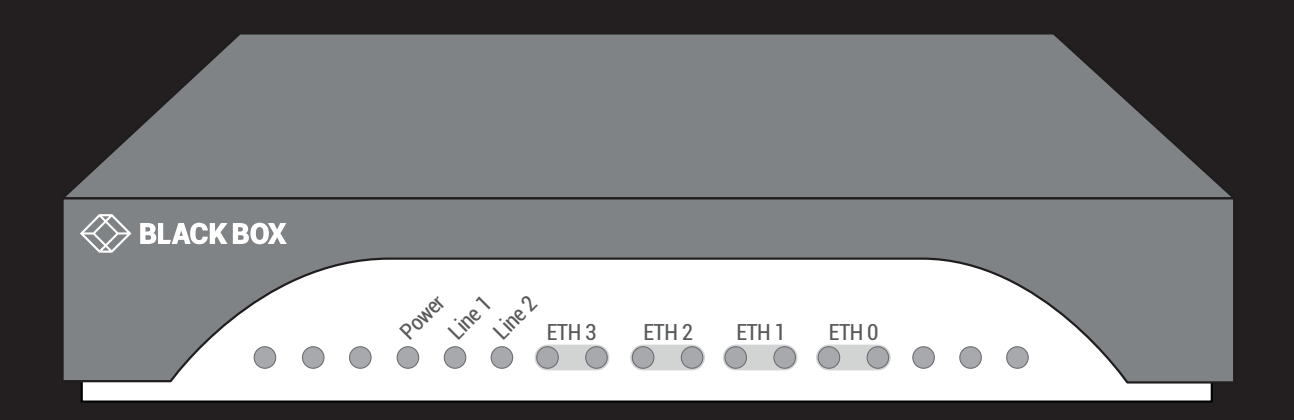

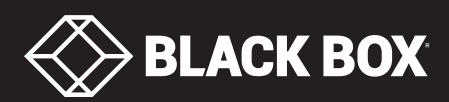

## TABLE OF CONTENTS

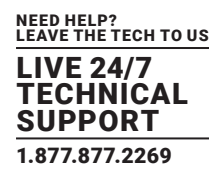

| SAFETY PRECAUTIONS                          | . 3 |
|---------------------------------------------|-----|
|                                             | 4   |
| I. SPECIFICATIONS                           | . 4 |
| 2. OVERVIEW                                 | . 6 |
| 2.1 Introduction                            | 6   |
| 2.2 What's Included                         | 6   |
| 2.3 Hardware Description                    | 6   |
| 2.3.1 Front Panel                           | 6   |
| 2.3.2 Back Panel                            | 7   |
| 3 INSTALLATION                              | 8   |
| 3.1 Connect the Line Interface              | 8   |
| 3.2 Connect the Ethernet Interface          | 8   |
| 3.3 Connect the Power Source                | 8   |
| 3.4 Status LEDs                             | 9   |
|                                             |     |
| 4. CONFIGURATION                            | 10  |
| 4.1 Options                                 | 10  |
| 4.2 DIP Switches                            | 11  |
|                                             |     |
| 5. WIZARD INTERFACE                         | 12  |
| 5.1 Connect with Web GUI                    | 12  |
| 6 CLIOPERATION AND CONFIGURATION            | 16  |
| 6.1 Connect with SSH                        | 16  |
| 6.2 Change the IP Address                   | 16  |
| 6.3 Change the Default Username             | 16  |
| 6.4 Save the Configuration                  | 16  |
| 6.5 DSL Commands                            | 16  |
|                                             |     |
| APPENDIX A. REGULATORY INFORMATION          | 19  |
| A.1 EMC                                     | 19  |
| A.2 Safety                                  | 19  |
| A.3 PSTN Regulatory                         | 19  |
| A.4 FCC Part 68 (ACTA) Statement            | 19  |
| A.5 Industry Canada Notice                  | 20  |
| A.6 Radio and TV Interference (FCC Part 15) | 20  |
| A.7 EC Declaration of Conformity            | 20  |
| APPENDIX B. DISCLAIMER/TRADEMARKS           | 21  |
| B.1 Disclaimer                              | 21  |
| B.2 Trademarks Used in this Manual          | 21  |

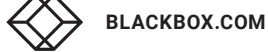

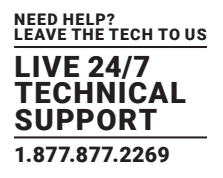

#### SAFETY PRECAUTIONS

IMPORTANT: This is a Class A device and is intended for use in a light industrial environment. It is not intended nor approved for use in an industrial or residential environment.

WARNING: The external power adapter should be a listed Limited Power Source. The outlet that is used to power the device should be within 10 feet (3 meters) of the device, should be easily accessible, and protected by a circuit breaker.

If an AC power adapter is used, ensure that the power cable used meets all applicable standards for the country in which it is to be installed, and that it is connected to a grounded wall outlet.

Hazardous network voltages are present in WAN ports regardless of whether power to the unit is ON or OFF. To avoid electric shock, use caution when near WAN ports. When detaching the cables, detach the end away from the device first.

Do not work on the system or connect or disconnect cables during periods of lightning activity.

#### **TABLE 1-1. SPECIFICATIONS**

| G.SHDSL (ATM/EFM)<br>Support ITU-T G991.2/G.994.1 standards<br>• Support ITU-T G.998.1 (G.bond)    |
|----------------------------------------------------------------------------------------------------|
| Support ITU-T G991.2/G.994.1 standards<br>• Support ITU-T G.998.1 (G.bond)                         |
| Support ITU-T G.998.1 (G.bond)                                                                     |
|                                                                                                    |
| TC-PAM line modulation 16,32,64 & 128                                                              |
| CO or CPE Mode                                                                                     |
| IEEE 802.3 2BASE-TL (aka 802.3ah) compliant                                                        |
| Rate negotiating/manually rate adaptation configuration                                            |
| • 2-to-4-wire mode auto-detect                                                                     |
| Data rate selections: Up to Nx239 (15.3 Mbps) per pair                                             |
| Support bonding based on EFM                                                                       |
| Line interface: up to 2 pairs on a single RJ-45 connector                                          |
| Physical                                                                                           |
| (4) RJ-45 Fast Ethernet 10/100 BASE-T,                                                             |
| Connectors (1) RJ-45 G.SHDSL port for EFM transmission (1 or 2 pair),                              |
| (1) barrel connector for power                                                                     |
| (1) Power LED, (1) Line 1, (1) Line 2, (2) ETH3, (2) ETH2, (2) ETH1, (2) ETH0, (2) WAN: Link, LAN, |
| (8) (Ethernet): (4) Link/Act                                                                       |
| User Controls (1) Reset button                                                                     |
| Dimensions         1.52" H x 5.00" W x 4.7" D (3.9 x 12.7 x 11.9 cm)                               |
| Weight         2.0 lb. (1.0 kg)                                                                    |
| Power                                                                                              |
| Power Supply External 90–260 VAC, 50–60 Hz (Universal Input), 5 VDC input                          |
| Consumption 0.8 A @ 5 V                                                                            |
| General                                                                                            |
| Line Interface Transformer coupled, 1500 VAC isolation                                             |
| MTBF 4.7 years                                                                                     |
| Operating Temperature 32 to 122° F (0 to 50° C)                                                    |
| Humidity 5 to 95%, noncondensing                                                                   |
| Altitude 0 to 15,000 ft. (0 to 4,600 m)                                                            |
| General                                                                                            |
| Power Supply Input: 100 to 240 VAC, 50/60 Hz, external power supply;<br>Output: 24 VDC, 1.25 A     |
| Power Consumption 14 W (max.)                                                                      |
| Operating Temperature 32 to 122° F (0 to 50° C)                                                    |
| Humidity     10 to 90% relative humidity                                                           |

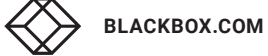

| SPECIFICATION | DESCRIPTION                                                                            |
|---------------|----------------------------------------------------------------------------------------|
|               | Switching and Quality of Service                                                       |
|               | • IEEE 802.1D                                                                          |
|               | • 802.1Q/802.1P                                                                        |
|               | Link Scheduling                                                                        |
| Management    | DHCP Client/Server/Relay                                                               |
|               | • SNMP v1, v2, v3                                                                      |
|               | Telnet/SSH/RS-232                                                                      |
|               | HTTP/HTTPS/ Provisioning                                                               |
|               | TFTP, HTTP & HTTPS file management                                                     |
| Compliance    | FCC Part 15A, CE Mark per EMC directive 89/336/EEC and Low Voltage Directive 73/23/EEC |

#### TABLE 1-1 (CONTINUED). SPECIFICATIONS

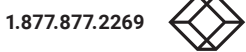

### **CHAPTER 2: OVERVIEW**

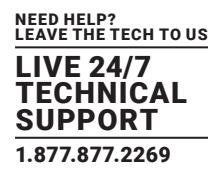

#### **2.1 INTRODUCTION**

The Ethernet Extender is ideal for users or service providers who need high-speed dedicated network connections. Based on the ITU and ETSI G.SHDSL G.991.2 standard, the LB510A-R3 enables providers to extend their reach-and-range by delivering rate-adaptive nx64 symmetrical speeds up to 15.3 Mbps over a single pair of wires. If you need even more bandwidth, the LB510A-R3 can bond as many as two pairs (4 wires) for up to 30 Mbps.

#### 2.2 WHAT'S INCLUDED

Your package should include the following items. If anything is missing or damaged, contact Black Box Technical Support at 877-877-2269 or info@blackbox.com

- LB510A-R3 Ethernet Extender, 4-Port
- External power supply

#### 2.3 HARDWARE DESCRIPTION

#### 2.3.1 FRONT PANEL

Figure 2-1 shows the front panel of the Ethernet Extender. Table 2-1 describes its components.

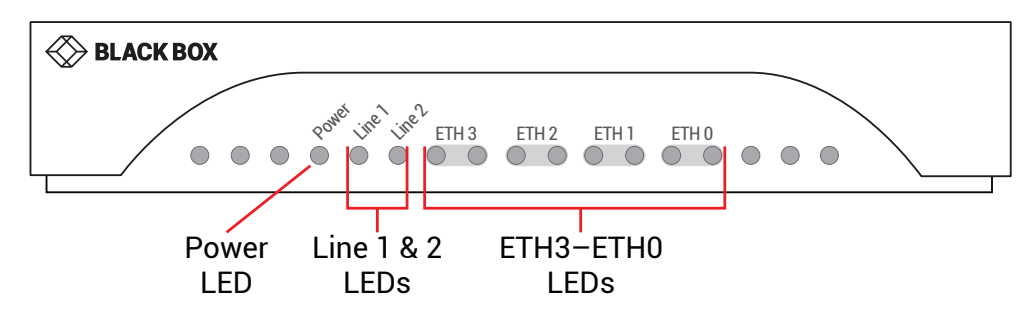

FIGURE 2-1. FRONT PANEL

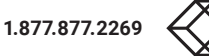

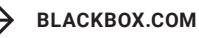

#### **TABLE 2-1. FRONT PANEL COMPONENTS**

| <b>COMPONENT IN FIGURE 2-1</b> | DESCRIPTION                                                                 |
|--------------------------------|-----------------------------------------------------------------------------|
| Power LED                      | LED turns on when power is supplied to the unit.                            |
| Fower Led                      | LED is off when no power is supplied to the unit.                           |
|                                | One LED for each port.                                                      |
|                                | OFF = Port is configured as down.                                           |
| Line 1 and Line 2 LEDs         | ON = Port is in data mode.                                                  |
|                                | Blinking slowly = Port is in handshake mode (looking for a remote signal)   |
|                                | Blinking fast - Port is in training mode (active communication with remote) |
|                                | ON = Port is linked                                                         |
|                                | OFF = Data is passing over the port                                         |

#### 2.3.2 BACK PANEL

Figure 2-2 shows the back panel of the Ethernet Extender. Table 2-2 describes its components.

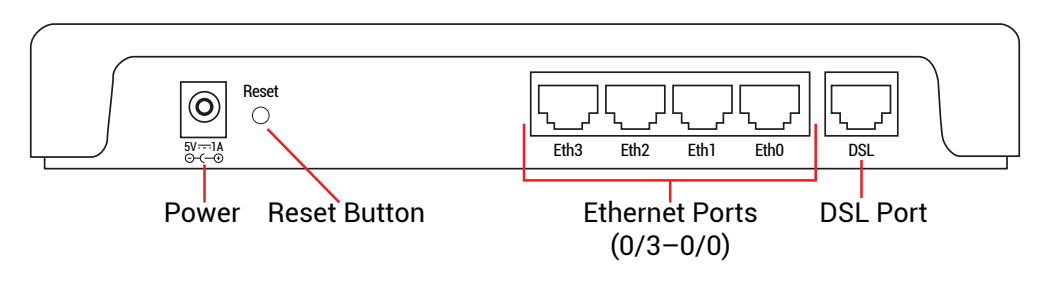

FIGURE 2-2. BACK PANEL

#### **TABLE 2-2. BACK PANEL COMPONENTS**

| <b>COMPONENT IN FIGURE 2-2</b> | DESCRIPTION                             |
|--------------------------------|-----------------------------------------|
| Barrel connector               | Links to 5-V, 1-A external power supply |
| Reset button                   | Press to reset the unit                 |
| (4) RJ-45 connectors           | Ethernet ports (0/3 - 0/0)              |
| (1) RJ-45 connector            | DSL port                                |

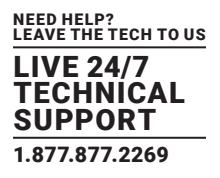

#### **3.1 CONNECT THE LINE INTERFACE**

To function properly, the LB510A-R3 must be connected using a twisted-pair, unconditioned, dry, metal wire, between 19 (0.9-mm) and 26 AWG (0.4-mm). Leased circuits that run through signal equalization equipment are not acceptable.

The Ethernet Extender has an RJ-45 interface jack (DSL) that conforms to the T568B standard. Any standard Category 5e cable can be used to directly connect two extenders. The Ethernet Extender has a two-wire interface.

Observe the signal/pin relationship on the LB510A-R3's Line interface jack for each pair in Figure 3-1.

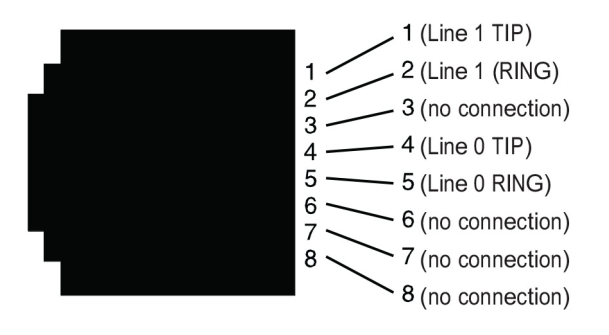

FIGURE 3-1. RJ-45 TWISTED-PAIR LINE INTERFACE

#### **3.2 CONNECT THE ETHERNET INTERFACE**

The Ethernet Extender has four unshielded RJ-45 auto-MDIX 10/100BASE-T interfaces. These are designed to connect directly to a 10/100BASE-TX network. You may connect this port to a hub or PC using a straight-through or crossover cable that is up to 328 feet (100 meters) long.

#### **3.3 CONNECT THE POWER SOURCE**

The Ethernet Extender does not have a power switch, so it powers up as soon as it is plugged in.

Connect the power via the barrel jack on the rear panel of the Extender. No configuration is necessary for the power supply.

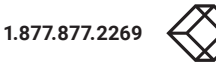

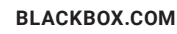

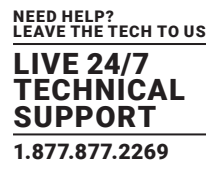

#### **3.4 STATUS LEDS**

The LEDs indicate the status of power, DSL link, and Ethernet connections. NOTE: When off, the LED indicators are clear; when lit, the indicators are yellow.

| NUMBER IN FIGURE 2-1 | LED INDICATOR     | DESCRIPTION                                                                 |  |
|----------------------|-------------------|-----------------------------------------------------------------------------|--|
| 1                    | Dowor LED         | LED turns on when power is supplied to the unit.                            |  |
| I                    | Power LED         | LED is off when no power is supplied to the unit.                           |  |
|                      |                   | One LED for each port.                                                      |  |
| 2                    | On-site Pair LEDs | OFF = Port is configured as down.                                           |  |
|                      |                   | ON = Port is in data mode.                                                  |  |
|                      |                   | Blinking slowly = Port is in handshake mode (looking for a remote signal)   |  |
|                      |                   | Blinking fast - Port is in training mode (active communication with remote) |  |
| 0                    | ETH3-ETH0 LEDs    | ON = Port is linked                                                         |  |
| 3                    |                   | OFF = Data is passing over the port                                         |  |

#### TABLE 3-1. FRONT PANEL LEDS

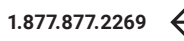

## **CHAPTER 4: CONFIGURATION**

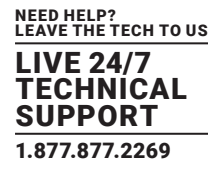

#### **4.1 OPTIONS**

If the factory-installed configuration needs to be adjusted, you can configure the device by using:

- DIP switches (while powered off)
- Web Wizards through HTTP access
- Command line interface (CLI) through SSH
- A combination of the above

For simple and common configurations, you may only need to use the DIP switches.

NOTE: If you will not have physical access to the device, it is best to leave the DIP switches disabled, as they will always override the other configuration access methods for some settings. This will be problematic if you need to change these settings remotely.

The factory installed configuration is shown below.

```
context ip ROUTER
      interface LAN
             ipaddress 192.168.200.10/24
             ipaddress DHCP dhcp
context switch-group DEFAULT
      bind interface ROUTER LAN
      no shutdown
      interface ETHERNET 0 0
      interface ETHERNET 0 1
      interface ETHERNET 0 2
      interface ETHERNET 0 3
      interface DSL 0 0
port ethernet 0 0
      bind switch-group DEFAULT ETHERNET 0 0
      no shutdown
port ethernet 0 1
      bind switch-group DEFAULT ETHERNET 0 1
      no shutdown
port ethernet 0 2
      bind switch-group DEFAULT ETHERNET 0 2
      no shutdown
port ethernet 0 3
      bind switch-group DEFAULT ETHERNET _ 0 _ 3
      no shutdown
port dsl 0 0
      service-mode 2-wire mode local
      bind switch-group DEFAULT DSL 0 0
      no shutdown
```

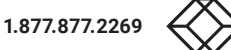

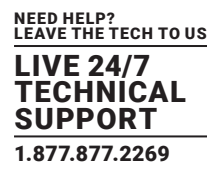

#### **4.2 DIP SWITCHES**

The DIP switches enable you to configure the CO/CPE and TCPAM/Rate preset. These settings are applied when the device powers on, and they cannot be changed while the device is powered on. Keep this in mind if you plan on adjusting these settings later remotely, as the DIP switch settings at boot will always take priority.

To disable the DIP switches:

- 1. Power off the device.
- 2. Set all DIP switches to OFF.

To enable the DIP switches:

1. Power off the device.

2. Set DIP switch #1 to Central Office or Customer Premise. When connecting two Ethernet Extenders back to back, one needs to be configured as Central Office, and the other Customer Premise:

- OFF = Central Office
- ON = Customer Premise

3. Set DIP switches #2–5 to a TCPAM/Rate Preset. When connecting two Ethernet Extenders back to back, their speeds should be configured to match.

4. Set DIP switches #6–8 to OFF. These are reserved for future use.

| #2  | #3  | #4  | #5  | TCPAM/RATE PRESET     |
|-----|-----|-----|-----|-----------------------|
| ON  | ON  | ON  | ON  | TCPAM 16/32 Autorate  |
| ON  | ON  | ON  | OFF | TCPAM 64/128 Autorate |
| ON  | ON  | OFF | ON  | TCPAM-4 192 kbps      |
| ON  | ON  | OFF | OFF | TCPAM-4 2496 kbps     |
| ON  | OFF | ON  | ON  | TCPAM-8 192 kbps      |
| ON  | OFF | ON  | OFF | TCPAM-8 5056 kbps     |
| ON  | OFF | OFF | ON  | TCPAM-16 192 kbps     |
| ON  | OFF | OFF | OFF | TCPAM-16 3840 kbps    |
| OFF | ON  | ON  | ON  | TCPAM-32 768 kbps     |
| OFF | ON  | ON  | OFF | TCPAM-32 5696 kbps    |
| OFF | ON  | OFF | ON  | TCPAM-64 192 kbps     |
| OFF | ON  | OFF | OFF | TCPAM-64 12736 kbps   |
| OFF | OFF | ON  | ON  | TCPAM-128 256 kbps    |
| OFF | OFF | ON  | OFF | TCPAM-128 15296 kbps  |
| OFF | OFF | OFF | ON  | Reserved              |
| OFF | OFF | OFF | OFF | Disable DIP switches  |

#### TABLE 4-1. DIP SWITCHES

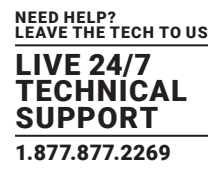

The Ethernet Extender provides a browser interface that allows you to configure and manage it. After you set up the IP address for the extender, you can access the Web interface applications directly in your Web browser by entering the configured IP address. You can then use your Web browser to list and manage configuration parameters from a PC.

NOTE: Earlier versions predating Internet Explorer 9.0 browser are not compatible with the LB510A-R3.

#### **5.1 CONNECT WITH WEB GUI**

- 1. Connect the Ethernet cable.
- 2. Connect the power supply.
- 3. Connect via web browser to the default address 192.168.200.10.
- 4. Log in with the default username admin without a password.

Once the network connection is established, you will be able to reach the LB510A-R3 Web GUI. Log into the Web GUI using the following credentials (see Figure 5-1).

- username: admin
- password: [blank, just press the Enter key]

| Hirefox X       |                                           |                                                                                                    |                                                                                          |
|-----------------|-------------------------------------------|----------------------------------------------------------------------------------------------------|------------------------------------------------------------------------------------------|
| 2 WebUI         | +                                         |                                                                                                    |                                                                                          |
| + >             | 10/                                       | 🕆 C' 🔣 - Google                                                                                                    | P 🖡 💿 🗳 •                                                                                |
| Log<br>Us<br>Pa | gin<br>ser Name: admin<br>nssword: Ecogin | Model:<br>Model Description:<br>System Description:<br>Release Version:<br>Release Date:<br>Box Status:<br>Active Alarms: | BOX<br>LB510A-R3<br>Ethernet Extender, 4-Port<br>3.4.0<br>2013/11/25<br>Operational<br>0 |

FIGURE 5-1. LOGIN SCREEN

The LB510A-R3 includes a Web Wizard within the GUI. The Icon to the wizard is in the top right corner of your browser as shown in Figure 5-2.

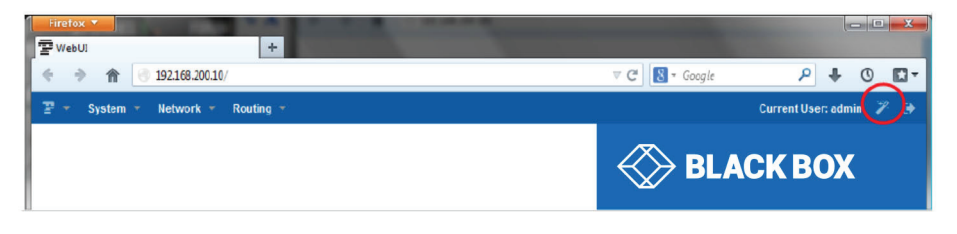

FIGURE 5-2. WEB WIZARD HOME PAGE

BLACKBOX.COM

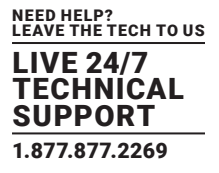

Once the wizard icon is selected, you will have the options of supported set-ups as shown in Figure 5-3. Click on LB510A-R3 Basic Setup.

| rd                            | <b>•</b> • •                                              |
|-------------------------------|-----------------------------------------------------------|
| rom th <u>e li</u> st below   |                                                           |
|                               |                                                           |
| nectivity of the LB510A-R3 LA | AN and WAN.                                               |
|                               |                                                           |
|                               | rd<br>from the list below<br>nectivity of the LB510A-R3 L |

FIGURE 5-3. CHOOSE WIZARD

Clicking on the LB510A-R3 Basic Setup will bring up the most common configurations used on the Ethernet Extender. Figure 5-4 depicts options to configure the extender through the Basic Setup wizard.

| EDSTOR NO S            | etup-                      |   |   |  |
|------------------------|----------------------------|---|---|--|
| User Access            |                            | - | 1 |  |
| Password:              |                            |   | 0 |  |
| Retype<br>Password:    |                            |   |   |  |
| Management IP S        | etup                       |   |   |  |
| Management IP:         | <ul> <li>Static</li> </ul> |   |   |  |
|                        | OHCP                       |   | 0 |  |
|                        | <ul> <li>Both</li> </ul>   |   |   |  |
| IP Address:            | 192 168 200 10             |   |   |  |
| Netmask:               | 255.255.255.0              |   | ] |  |
| Gateway:               |                            |   |   |  |
| Management<br>VLAN ID: |                            |   | 0 |  |
| Line Setup             |                            |   |   |  |
| Line Type:             | Local                      | ٣ |   |  |
| Service Mode:          | 2-wire                     | ٣ |   |  |
| Annex:                 | B/G                        | ٣ |   |  |
| Line Rate:             | Normal                     | * | 0 |  |

FIGURE 5-4. BASIC SETUP

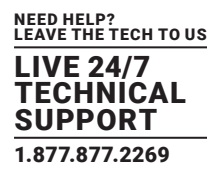

#### User Access: (optional configuration) Users may change the password for the admin user.

- Management IP Setup:
  - Static: Create your own IP address, netmask and gateway (optional-the gateway is required for remote management).
  - DHCP: The LB510A-R3 management port will accept an IP address from a DHCP server.
  - Both: This choice will assign two IP addresses (one static and one DHCP to the management port
  - Management VLAN ID: (Optional) define a VLAN ID for management traffic.
- Line Setup: This where you can manually set your DSL line options.
  - Line Type (Central Office or Customer Premise): This will set the extender as Central Office (CO) or Customer Premise Equipment (CPE). CO is typically used at the network, CPE is typically used at the remote device or remote network.
  - Service Mode: Configures the number of pairs (wires) you want to use. The extender will default to the maximum number of wires available on your Extender (2-wire).
  - Annex: Consult Black Box Technical Support at 877-877-2269 or info@blackbox.com before changing this setting.
  - Line Rate Configuration: This will increase the potential line rate of the extender. The extender defaults to automatically select the optimal rate based on the distance (adaptive).

NOTE: There are two modes: Normal (TCPAM16|32) and Extended (TCPAM64|128). Selecting the Extended mode will double the bandwidth, but will reduce the reach (distance) by half. Default is normal.

On the bottom right corner of the Basic Configuration wizard page, you can preview configurations and reboot. Figure 8 depicts what you can expect to see if you click on the preview tab.

| Configuration Wizard                                                                                                    | • • •      |
|----------------------------------------------------------------------------------------------------|------------|
| S Configuration Preview                                                                                                    |            |
| #<br>#Black Box Corporation<br>#This is a generated configuration from the following Wizard<br>#LB501A-R3 Basic Setup<br>#This sets up basic connectivity of the LB501A-R3 LAN and WAN.<br>#<br>cli version 4.0<br>snmp shutdown | E          |
| profile aaa DEFAULT<br>method 1 local rule sufficient                                                                                                    |            |
| console<br>use profile aaa DEFAULT<br>teinet-server<br>use profile aaa DEFAULT<br>shutdown                                                                                                    |            |
| ssh-server<br>use profile aaa DEFAULT<br>no shutdown                                                                                                    |            |
| web-server http<br>use profile aaa DEFAULT<br>no shutdown                                                                                                    |            |
| web-server https<br>use profile aaa DEFAULT                                                                                                    | +          |
| Sav                                                                                                    | e & Reboot |

FIGURE 5-5. CONFIGURE PREVIEW OPTION

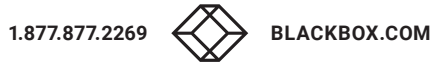

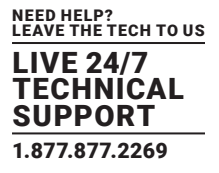

When you choose the save and reboot option, a prompt will ask you to confirm. If the configuration is correct, select Yes as shown in Figure 5-6.

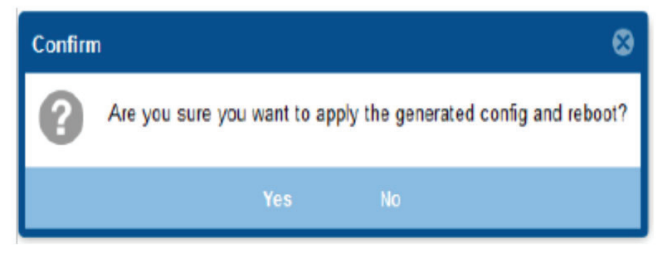

FIGURE 5-6. CONFIRMATION SCREEN

Typically the time to reboot and re-establish a DSL link so the extender can pass traffic will be less than 2 minutes.

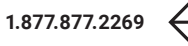

## **CHAPTER 6: CLI OPERATION AND CONFIGURATION**

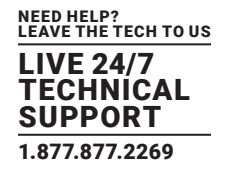

You can connect a PC to configure the LB510A-R3 Ethernet Extender using the CLI.

#### **6.1 CONNECT WITH SSH**

- 1. Connect the Ethernet cable.
- 2. Connect the power supply.
- 3. Connect via SSH to the extender through its IP address: Default IP address: 192.168.200.10
- 4. Login with the default username admin and no password.

#### 6.2 CHANGE THE IP ADDRESS (DEFAULT: 192.168.200.10)

Follow the command sequence below.

node~>enable
node~#configure node~(cfg)#context ip router
node~(ctx-ip)[router]#interface LAN
node~(if-ip)[router.LAN]#no ipaddress 192.168.200.10/24
node~(if-ip)[router.LAN]#ipaddress <new address>/<new mask>

#### **6.3 CHANGE THE DEFAULT USERNAME**

The default username will be removed once a new one is created. Follow the command sequence below:

node~>enable node~#configure

node~(cfg)#superuser <username> password <password>

#### **6.4 SAVE THE CONFIGURATION**

Follow the command sequence below: node~>enable node~#configure node~(cfg)#copy running-config startup-config

#### **6.5 DSL COMMANDS**

#### DSL PORTS

The configurations below are used to configure various aspects of the extender port(s).

node~(cfg)# port dsl 0 0

#### CO AND CPE

This will set the extender as CO or CPE. CO is typically used at the network, CPE is typically used at the remote device or remote network.

node(prt-dsl)[0/0]# mode {co|cpe}

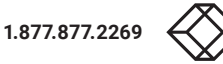

## **CHAPTER 6: CLI OPERATION AND CONFIGURATION**

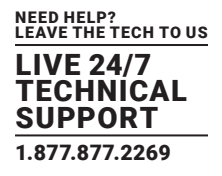

#### ANNEX TYPE

Consult Black Box Technical Support at 877-877-2269 or info@blackbox.com before changing this setting.

```
node(prt-dsl)[0/0]# annex-type { b-g | a-f }
```

#### LINE RATE CONFIGURATION

This will increase the line rate of the extender. Your extender defaults to auto-matically select the optimal rate based on the distance (adaptive).

```
node(prt-dsl)[0/0]# payload-rate {adaptive [max <192..15296>] | <192..15296>}
```

#### MODULATION SCHEME

NOTE: Higher TC-PAM rates will increase maximum payload rates available, but will decrease distance. Your extender defaults to automatically select the optimal setting. Consult the rate reach chart to determine your optimal setting if you choose to hard-set this value. Higher TC-PAM rates are ideal for shorter cable runs offering max symmetrical (upstream/downstream) speeds of 11.4 Mbps (TCPAM64) and 15.3 Mbps (TCPAM128) per pair.

node(prt-dsl)[0/0]# tcpam {auto(16/32) | auto(64/128) | 16 | 32 | 64 | 128}

#### SIGNAL TO NOISE RATIO

Configures the acceptable noise margin for adaptive rate. SNR is the relative strength of the DSL signal to Noise ratio. 6 dB is generally the lowest dB recommended in order for the modem to be able to synch. Generally speaking, as overall bandwidth increases, your signal to noise ratio decreases. The higher the number the better. Your extender defaults to 6, giving you the highest likelihood to connect.

node(prt-dsl)[0/0]# snr-margin <-10..22>
Below 6 dB bad
6 dB-10 dB fair
11dB-20 dB good

#### DESCRIPTION

This is the description of the port/line (DSL connection). (Ex: "This line goes to building 4") When entering a description with spaces in the text, the description must be in quotations.

node~(prt-dsl)[0/0]# description <description>

#### SERVICE MODE

Configures the number of pairs (wires) you want to use. The LB510A-R3 will default to the maximum number of wires available on your version of the G.SHDSL.bis CPE: LB510A-R3 (4-wire).

```
node~(prt-dsl)[0/0]# service-mode { 2-wire | 4-wire }
```

#### SHUTDOWN

Disables or enables DSL port(s).

node~(prt-dsl)[0/0]# [no] shutdown

## **CHAPTER 6: CLI OPERATION AND CONFIGURATION**

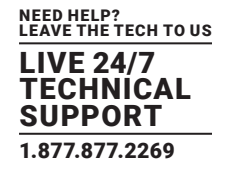

#### EXIT

Goes back to parent mode.

node~(prt-dsl)[0/0]# exit

#### SHOW

Displays all the configured options of the LB510A-R2 DSL port(s)

node(cfg)# show port dsl 0 0

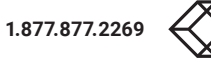

## **APPENDIX A: REGULATORY INFORMATION**

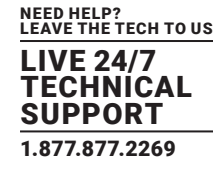

#### A.1 EMC

- FCC Part 15, Class A
- EN55022, Class A
- EN55024

#### A.2 SAFETY

- UL 60950-1/CSA C22.2 N0. 60950-1
- IEC/EN60950-1
- AS/NZS 60950-1

#### A.3 PSTN REGULATORY

- FCC Part 68
- CS-03
- AS/ACIF S043:2003

#### A.4 FCC PART 68 (ACTA) STATEMENT

This equipment complies with Part 68 of FCC rules and the requirements adopted by ACTA. On the bottom side of this equipment is a label that contains—among other information—a product identifier in the format US: AAAEQ##TXXXX. If requested, this number must be provided to the telephone company.

The method used to connect this equipment to the premises wiring and telephone net-work must comply with the applicable FCC Part 68 rules and requirements adopted by the ACTA.

If this equipment causes harm to the telephone network, the telephone company will notify you in advance that temporary discontinuance of service may be required. But if advance notice isn't practical, the telephone company will notify the customer as soon as possible. Also, you will be advised of your right to file a complaint with the FCC if you believe it is necessary.

The telephone company may make changes in its facilities, equipment, operations or procedures that could affect the operation of the equipment. If this happens the tele-phone company will provide advance notice in order for you to make necessary modifications to maintain uninterrupted service.

If trouble is experienced with this equipment, for repair or warranty information, please contact our company. If the equipment is causing harm to the telephone network, the telephone company may request that you disconnect the equipment until the problem is resolved.

Connection to party line service is subject to state tariffs. Contact the state public utility commission, public service commission or corporation commission for information.

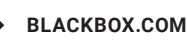

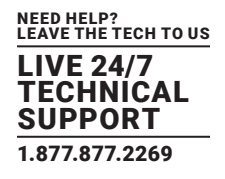

#### A.5 INDUSTRY CANADA NOTICE

This equipment meets the applicable Industry Canada Terminal Equipment Technical Specifications. This is confirmed by the registration number. The abbreviation, IC, before the registration number signifies that registration was performed based on a Declaration of Conformity indicating that Industry Canada technical specifications were met. It does not imply that Industry Canada approved the equipment.

This Declaration of Conformity means that the equipment meets certain telecommuni-cations network protective, operational and safety requirements. The Department does not guarantee the equipment will operate to the user's satisfaction. Before installing this equipment, users should ensure that it is permissible to be connected to the facili-ties of the local telecommunications company. The equipment must also be installed using an acceptable method of connection. In some cases, the company's inside wiring associated with a single line individual service may be extended by means of a certified connector assembly (telephone extension cord). The customer should be aware that compliance with the above condition may not prevent degradation of service in some situations. Repairs to some certified equipment should be made by an authorized main-tenance facility designated by the supplier. Any repairs or alterations made by the user to this equipment, or equipment malfunctions, may give the telecommunications com-pany cause to request the user to disconnect the equipment. Users should ensure for their own protection that the ground connections of the power utility, telephone lines and internal metallic water pipe system, are connected together. This protection may be particularly important in rural areas.

#### A.6 RADIO AND TV INTERFERENCE (FCC PART 15)

This equipment generates and uses radio frequency energy, and if not installed and used properly—that is, in strict accordance with the manufacturer's instructions— may cause interference to radio and television reception. This equipment has been tested and found to comply with the limits for a Class A computing device in accordance with the specifications in Subpart B of Part 15 of FCC rules, which are designed to provide reasonable protection from such interference in a commercial installation. However, there is no guarantee that interference will not occur in a particular installation. If the equipment causes interference to radio or television reception, which can be determined by disconnecting the cables, try to correct the interference by one or more of the following measures: moving the computing equip-ment away from the receiver, re-orienting the receiving antenna, and/or plugging the receiving equipment into a different AC outlet (such that the computing equipment and receiver are on different branches).

#### **A.7 EC DECLARATION OF CONFORMITY**

We certify that the apparatus identified above conforms to the requirements of Council Directive 1999/5/EC on the approximation of the laws of the member states relating to Radio and Telecommunication Terminal Equipment and the mutual recognition of their conformity.

The safety advice in the documentation accompanying the products shall be obeyed. The conformity to the above directive is indicated by the CE sign on the device.

In accordance with the requirements of council directive 2002/96/ EC on Waste of Electrical and Electronic Equipment (WEEE), ensure that at end-of-life you separate this product from other waste and scrap and deliver to the WEEE collection system in your country for recycling.

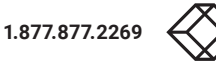

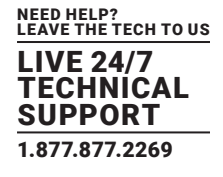

#### **B.1 DISCLAIMER**

Black Box Corporation shall not be liable for damages of any kind, including, but not limited to, punitive, consequential or cost of cover damages, resulting from any errors in the product information or specifications set forth in this document and Black Box Corporation may revise this document at any time without notice.

#### **B.2 TRADEMARKS USED IN THIS MANUAL**

Black Box and the Black Box logo type and mark are registered trademarks of Black Box Corporation.

Any other trademarks mentioned in this manual are acknowledged to be the property of the trademark owners.

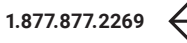

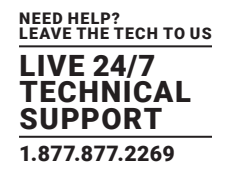

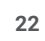

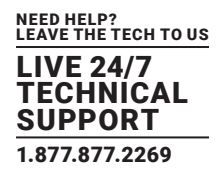

NEED HELP? LEAVE THE TECH TO US

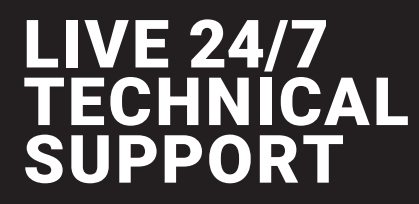

1.877.877.2269

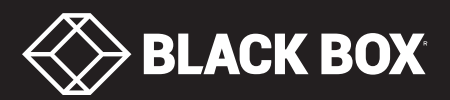

© COPYRIGHT 2018. BLACK BOX CORPORATION. ALL RIGHTS RESERVED LB510A-R3\_USER\_REV1.PD